## Navigating the Student Covid Report Course:

Log in to your student portal account and click on the **Brightspace** button.

In the **My Courses** module on the Brightspace homepage, click on the **Student Covid Reporting** course link.

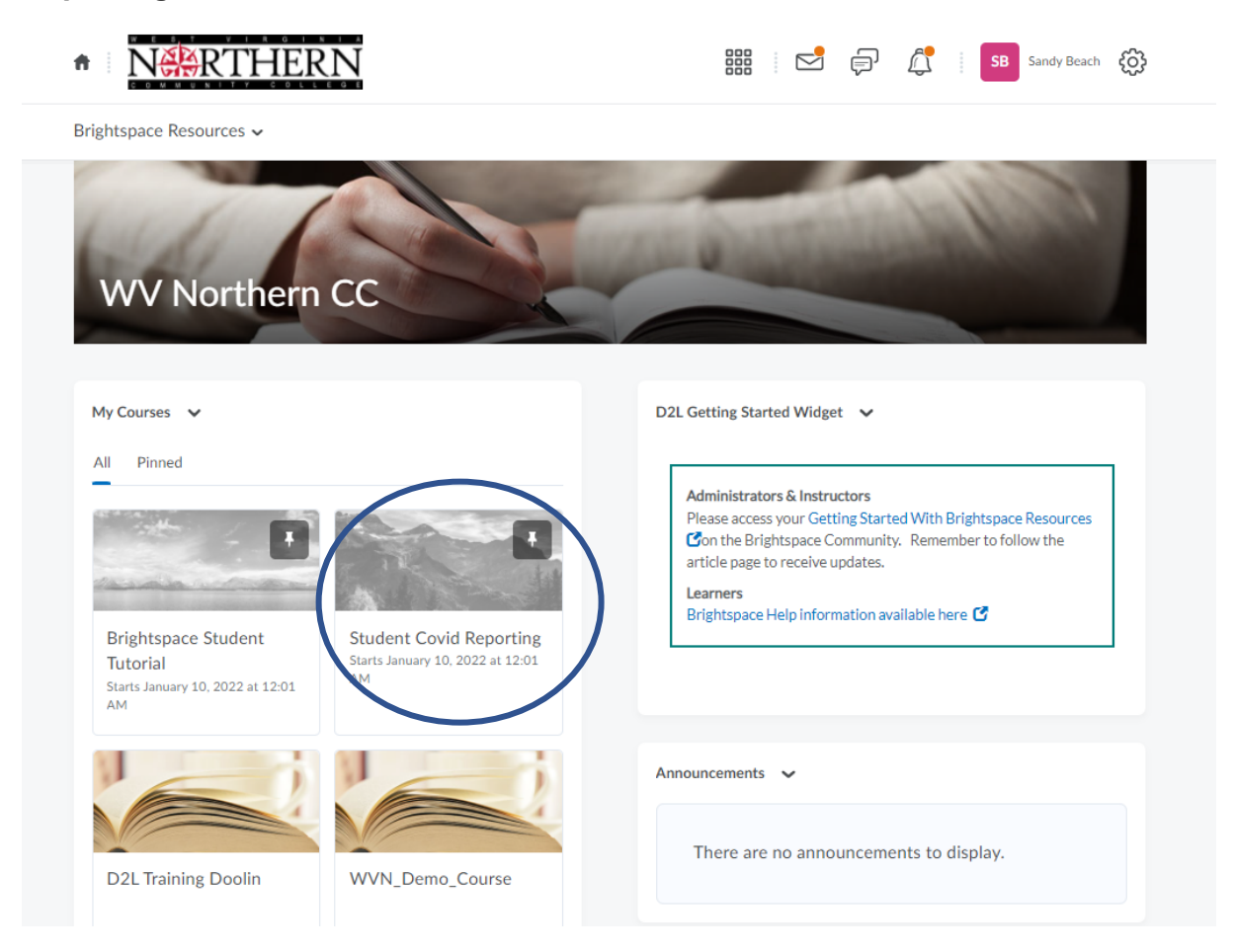

On the Student Covid Report course page, use the **Course Menu** dropdown in the navigation bar to select **Content**.

| ourse Home                    | Course Menu 🗸 | Classlist                | Class Progress         | Course Tools 🗸 | WVNCC Learn  | ner Resources 🗸    | More 🗸 |
|-------------------------------|---------------|--------------------------|------------------------|----------------|--------------|--------------------|--------|
|                               | Announcements |                          | And In                 |                | -            | EE                 | -      |
| the second                    | Assignments   | AND THE REAL PROPERTY OF | and a                  |                |              |                    | -      |
| Stude                         | Checklist     | portin                   | g                      |                |              |                    |        |
|                               | Content       | 1 million                |                        | Sold a         | R. Preta     |                    | de.    |
|                               | Discussions   |                          |                        |                |              |                    |        |
| Announcement                  | Grades        |                          |                        |                | Instructor F | Profile 🗸          |        |
| Covid Te<br>Posted Sep 2, 202 | Quizzes       | 5                        |                        | ×              |              | INSTRUCTOR PROFILE |        |
| Go to the Co                  | Surveys       | the navigati             | on bar above and scrol | ll down to     | Mi           | ke Instructo       | or     |
| Content.                      |               |                          |                        |                |              |                    |        |

This Content page displays the **Table of Contents** with links to the course modules: **Course Welcome** and **Covid Reporting**.

| Course Home Co    | uise Meriu 🗸 | Classifist Class Progress Course roois • • ••• |                     |
|-------------------|--------------|------------------------------------------------|---------------------|
| Search Topics     | ٩            | Course Welcome 🗸                               | 😝 Print 🛛 🌞 Setting |
| Overview          |              | Add dates and restrictions                     | ٥                   |
| Bookmarks         |              | Add a description                              |                     |
| Course Schedule   |              | Upload / Create 🗸 Existing Activities 🗸        | Bulk Edit           |
| Table of Contents | 12           | Keeping WVNCC students safe.                   |                     |
| Course Welcome    | 2            | Grading Rubric                                 |                     |
| E Covid Reporting | 10           | Web Page                                       | ~                   |
| Add a module      |              | Add a sub-module                               |                     |

Clicking on the Table of Contents links will open the corresponding modules. Click on the links within the modules to view that content.

The **Covid Reporting** module contains links to a short **Covid Status** quiz, a link to submit a copy of your **Vaccination Card**, and links to submit weekly **Covid Test Results**.

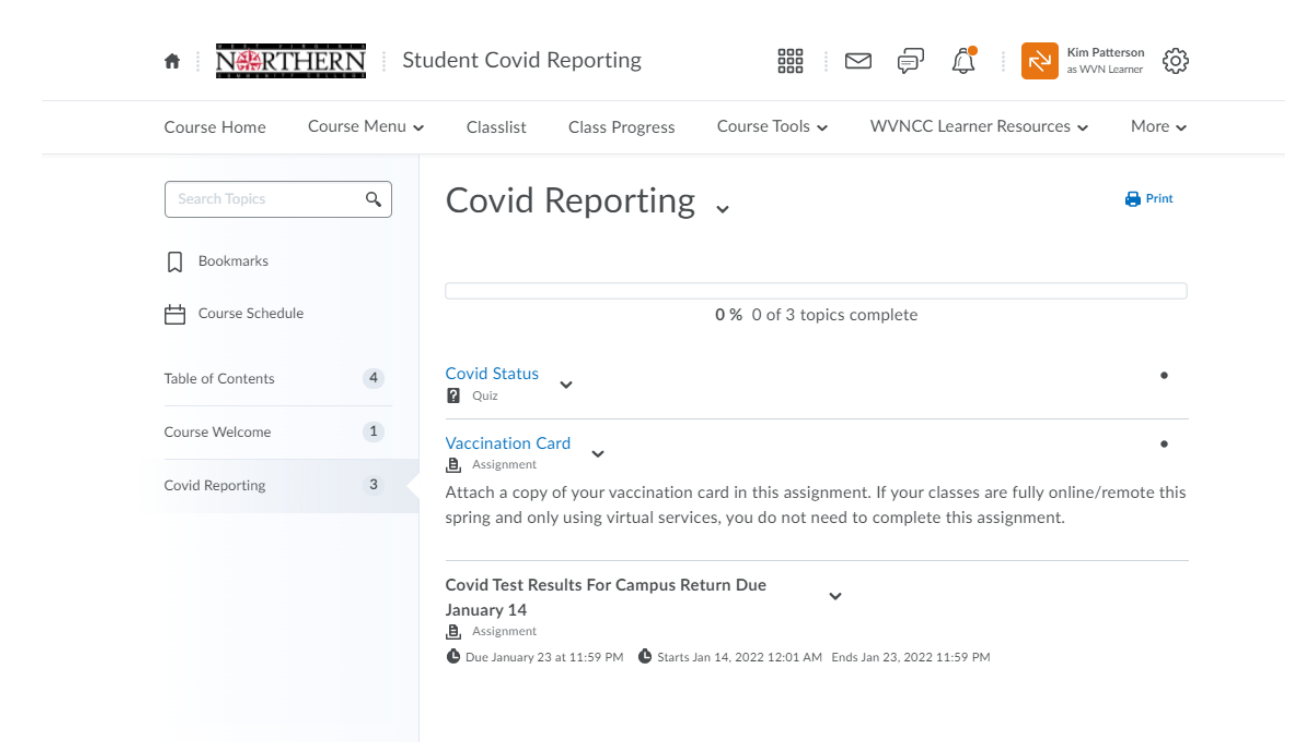

To complete the Covid Status Quiz, click on the quiz link. Click on Start Quiz.

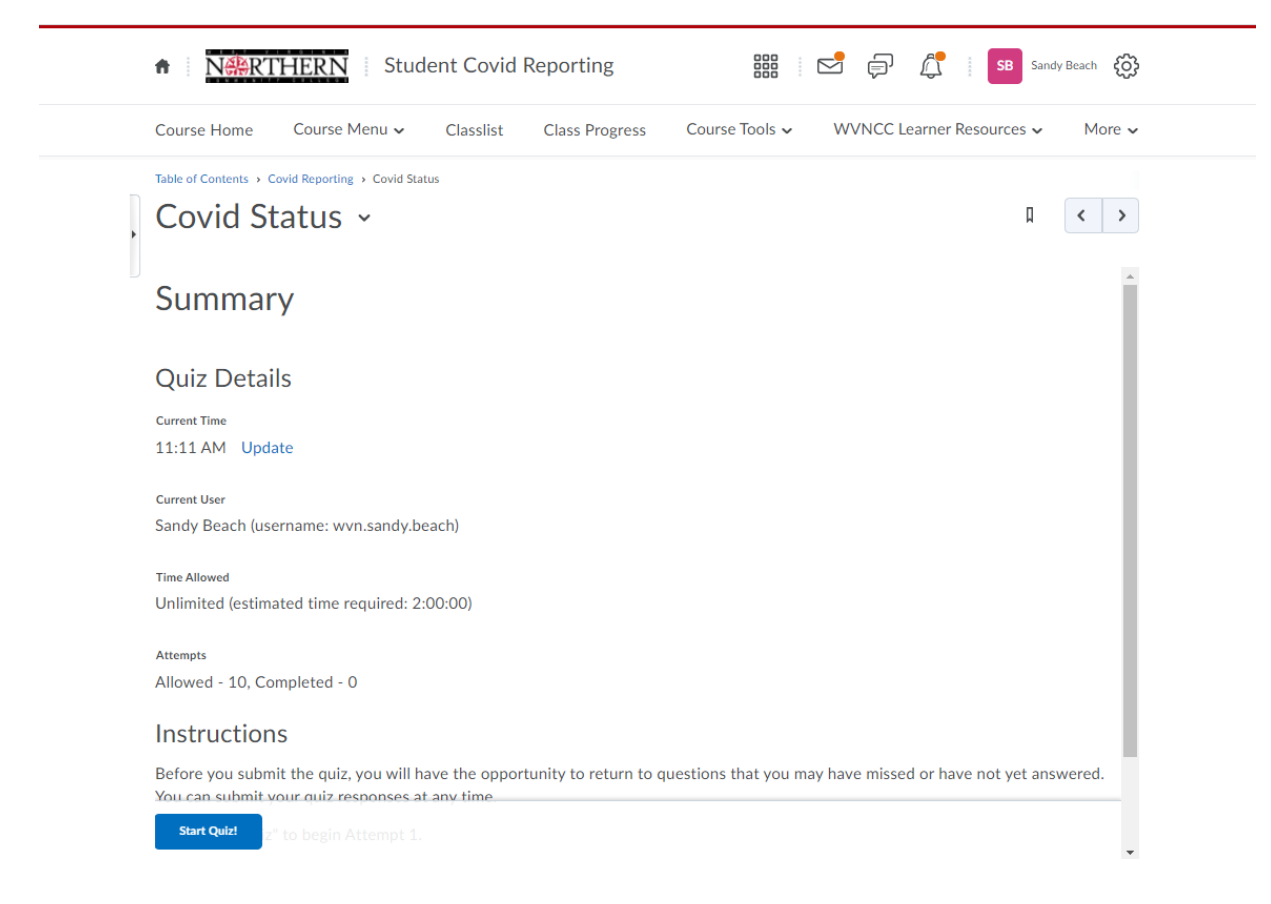

## Select your answers and click on **Submit Quiz** when finished.

| Covid Status         |                                                                                          |
|----------------------|------------------------------------------------------------------------------------------|
| Est. Length: 2:00:00 | Time Taken:0:00:20 Sandy Beach: Attempt 1                                                |
| Page 1:              | Question 1 (Mandatory) (1 point)                                                         |
|                      | Select the answer that best describes your vaccination status.                           |
|                      | 2) Yes, but I have only received one shot of Moderna.                                    |
|                      | 3) Yes, I received both shots of Pfizer.                                                 |
|                      | () 4) Yes, but I only received one shot of Pfizer.                                       |
|                      | $\bigcirc$ 5) Yes, I received the Johnson & Johnson vaccine.                             |
|                      | ○ 6) I have not received the vaccine.                                                    |
|                      | Question 2 (Mandatory) (1 point)                                                         |
|                      | Please identify which campus you will attend classes. You may select multiple locations. |
|                      | At least one on campus class in Wheeling                                                 |
|                      | At least one on campus class in Weirton                                                  |
|                      | At least one on campus in New Martinsville                                               |
|                      | Online only                                                                              |
|                      |                                                                                          |
|                      | Submit Quiz 0 of 2 questions saved                                                       |

This will open the **Quiz Submission Confirmation** page. Here you can click on **Submit Quiz** or **Back to Questions** if you need to change an answer before submitting.

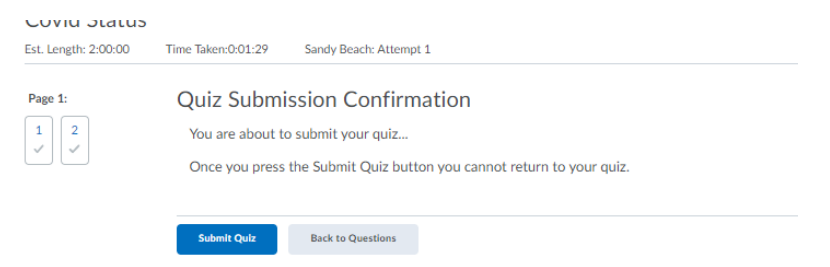

To submit your Vaccination card or Covid test results, click on the assignment link.

| Course Home Co    | ourse Menu 🗸 | Classlist Class Progress                                                                                               | Course Tools 🗸 🛛 WVNC                                             | C Learner Resources 🗸 More 🗸                              |
|-------------------|--------------|----------------------------------------------------------------------------------------------------|-------------------------------------------------------------------|-----------------------------------------------------------|
| Search Topics     | ٩            | Covid Reporting                                                                                                    | ~                                                                 | 🔒 Print                                                   |
| Bookmarks         |              |                                                                                                    |                                                                   |                                                           |
| Course Schedule   | 1            |                                                                                                    | 0 % 0 of 3 topics complete                                        |                                                           |
| Table of Contents | 4            | Covid Status                                                                                                    |                                                                   | •                                                         |
| Course Welcome    | 1            | Vaccination Card                                                                                                    |                                                                   | ٠                                                         |
| Covid Reporting   | 3            | <ul> <li>Assignment</li> <li>Attach a copy of your vaccination of<br/>spring and only using virtual service</li> </ul> | card in this assignment. If your<br>es, you do not need to comple | classes are fully online/remote this the this assignment. |

On the assignment submission page, click on the **Upload** button. Navigate to the location on your computer where you have saved your file and select it to attach/upload.

| Instructions                                                                           |                                            |                                                        |                    |                  |                 |              |            |        |  |
|----------------------------------------------------------------------------------------|--------------------------------------------|--------------------------------------------------------|--------------------|------------------|-----------------|--------------|------------|--------|--|
| Attach a copy of yo<br>services, you do no                                             | our vaccination car<br>ot need to complete | d in this assignmen<br>e this assignment.              | t. If your classes | are fully online | e/remote this s | pring and on | ly using v | irtual |  |
|                                                                                        |                                            |                                                        |                    |                  |                 |              |            |        |  |
| Submissions<br>No submission                                                           | ns yet. Drag and dr                        | op to upload your a                                    | ssignment belov    | v.               |                 |              |            |        |  |
| Submissions<br>No submission<br>Drop files here,                                       | ns yet. Drag and dr                        | op to upload your a                                    | ssignment belov    | ۷.               |                 |              |            |        |  |
| Submissions<br>No submission<br>Drop files here,<br>Orop files here,                   | or click below!                            | op to upload your a                                    | ssignment belov    | v.               |                 |              |            |        |  |
| Submissions<br>No submission<br>Drop files here,<br>Orop files here,<br>You can upload | or click below!<br>Record V                | Op to upload your a<br>Choose Existing<br>num of 2 GB. | ssignment belov    | v.               |                 |              |            |        |  |

Verify that your document has been attached. Click on **Submit**.

•

| accination Card ~                                                                                                    | Ω       | <       |    |
|----------------------------------------------------------------------------------------------------|---------|---------|----|
| istructions                                                                                                    |         |         |    |
| ttach a copy of your vaccination card in this assignment. If your classes are fully online/remote this spring and only<br>ervices, you do not need to complete this assignment. | using v | rirtual |    |
| ubmissions                                                                                                    |         |         |    |
| No submissions yet. Drag and drop to upload your assignment below.                                                                                                    |         |         |    |
| Drop files here, or click below!                                                                                                    |         |         |    |
| Wu can unload files up to a maximum of 2 GB                                                                                                    |         |         |    |
| Vaccination card.docx (11.56 KB)                                                                                                    |         |         |    |
| -ammants                                                                                                    |         |         |    |
| Format -   Β Ι U - Α   Ξ - ΙΞ - Ιδι σ <sup>ο</sup> ΕΟ Σ - ΕΝ - + -   Lato (Recom  <br>19px   〒   ♥ == Β, Φ   Ѣ C                                                                |         | ··· 5   | ŝ  |
|                                                                                                    |         |         |    |
|                                                                                                    |         |         |    |
|                                                                                                    |         |         |    |
| Submit                                                                                                    |         |         | h. |
|                                                                                                    |         |         |    |

Follow the steps above to submit all weekly Covid Test Results as each week becomes available.